1.アカウント登録/ログイン画面

## 学校法人呉竹学園 東京医療専門学校 インターネット出願ページ

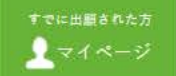

# インターネット出願

本校はインターネット出願を採用しています。

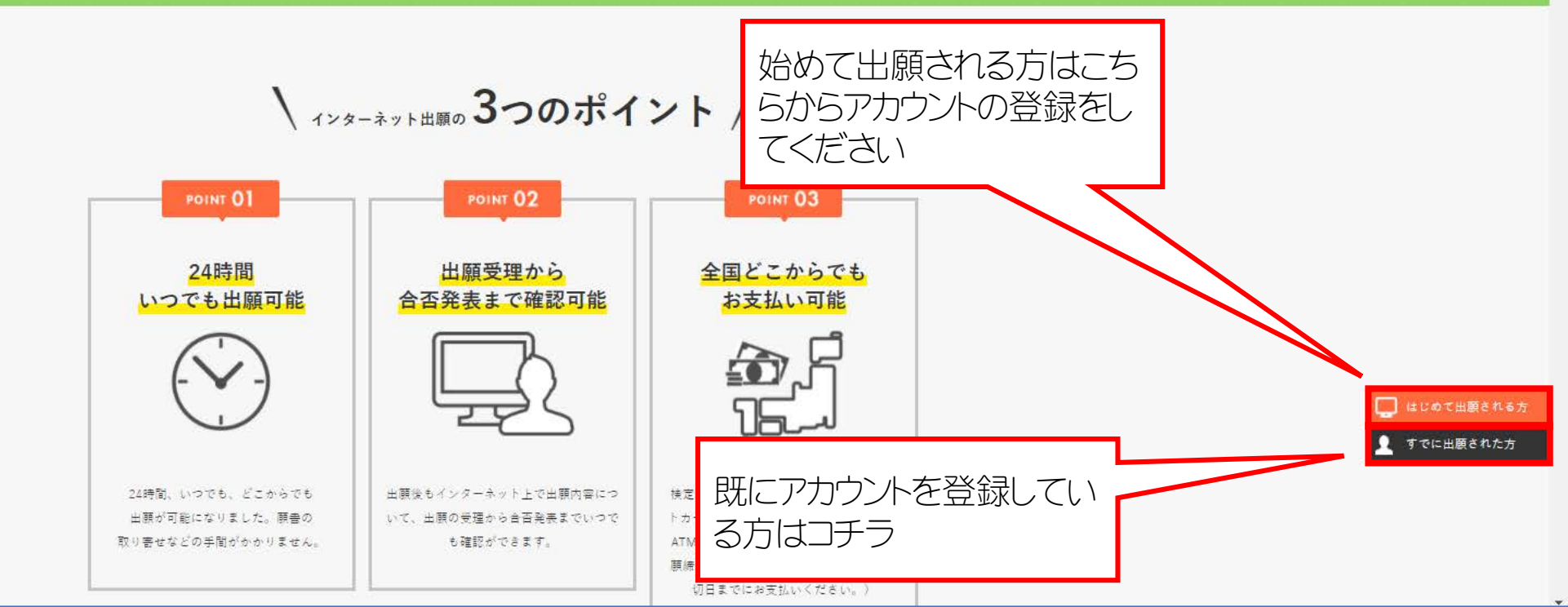

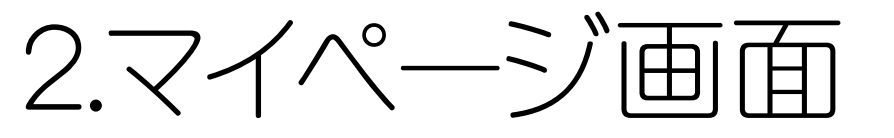

# 学校法人呉竹学園 東京医療専門学校 ィンターネット出願

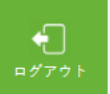

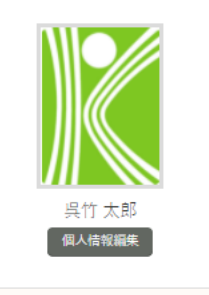

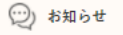

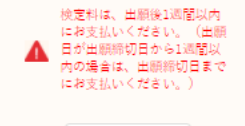

お知らせ

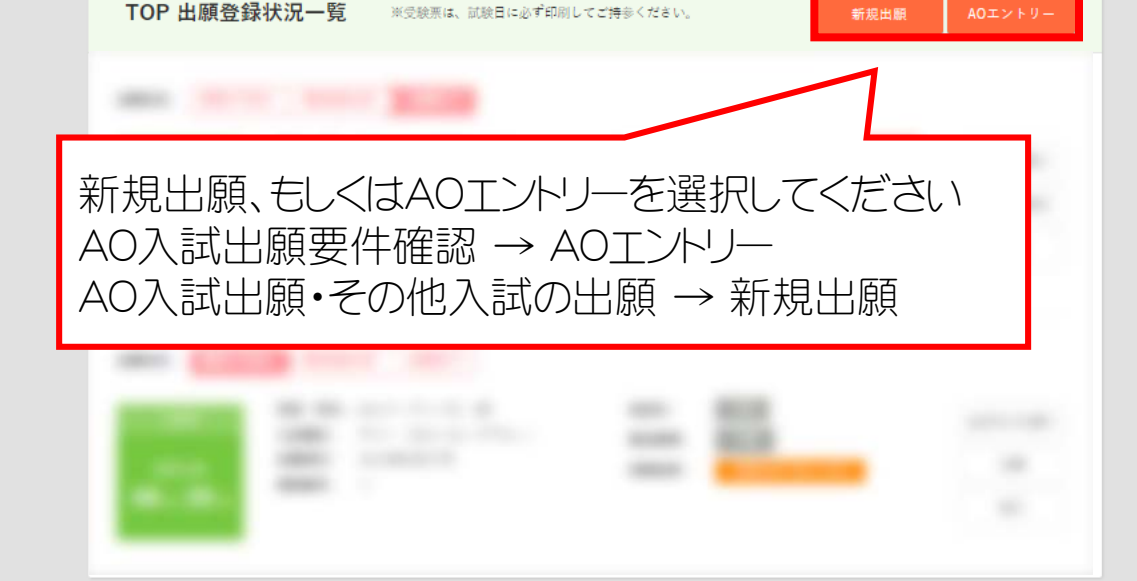

3.エントリー/出願情報入力画面

## 学校法人呉竹学園 東京医療専門学校 インターネット出願

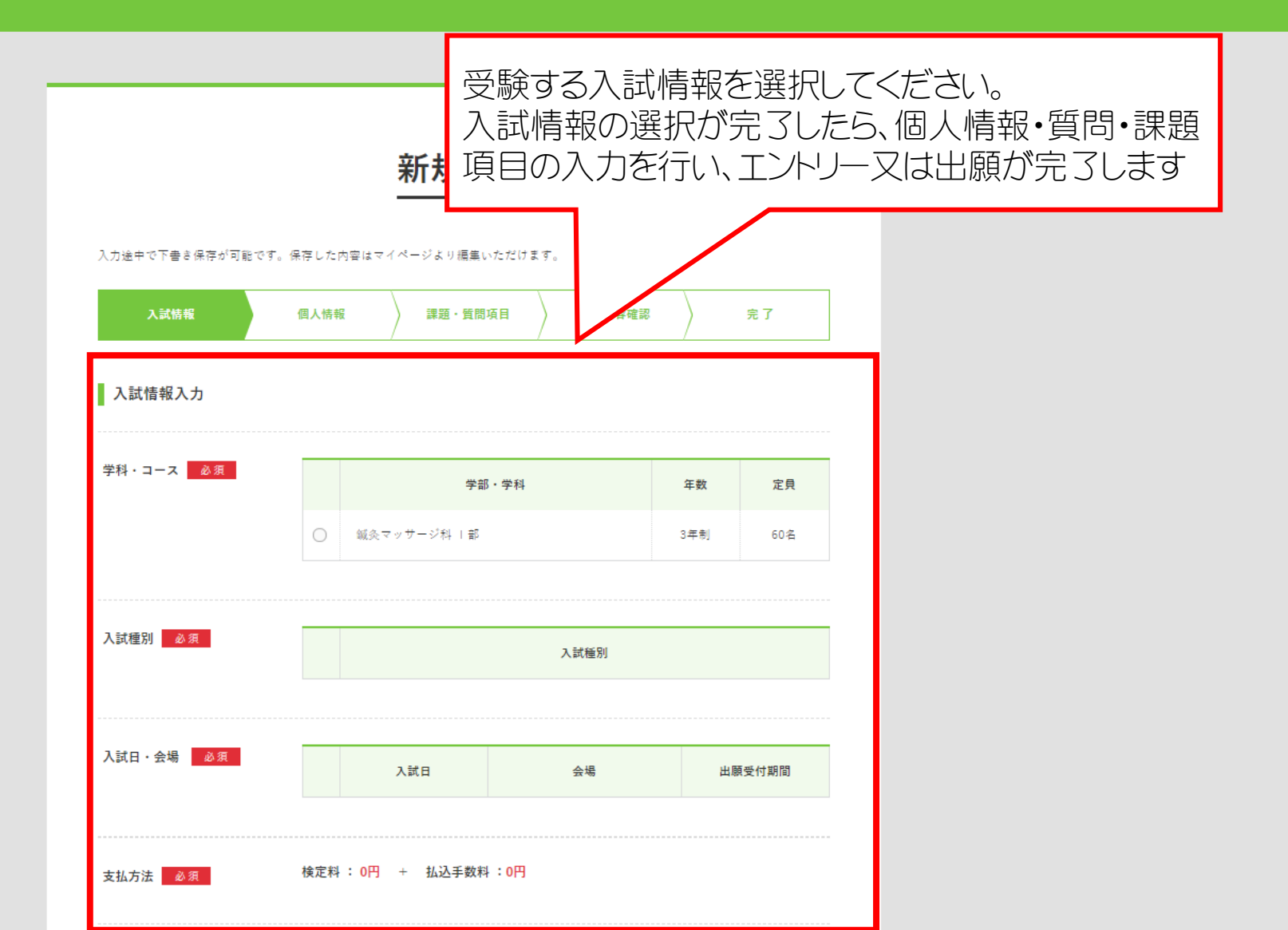

4.エントリー/出願完了後のマイページ

#### 学校法人呉竹学園 東京医療専門学校 ィンターネット出願

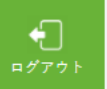

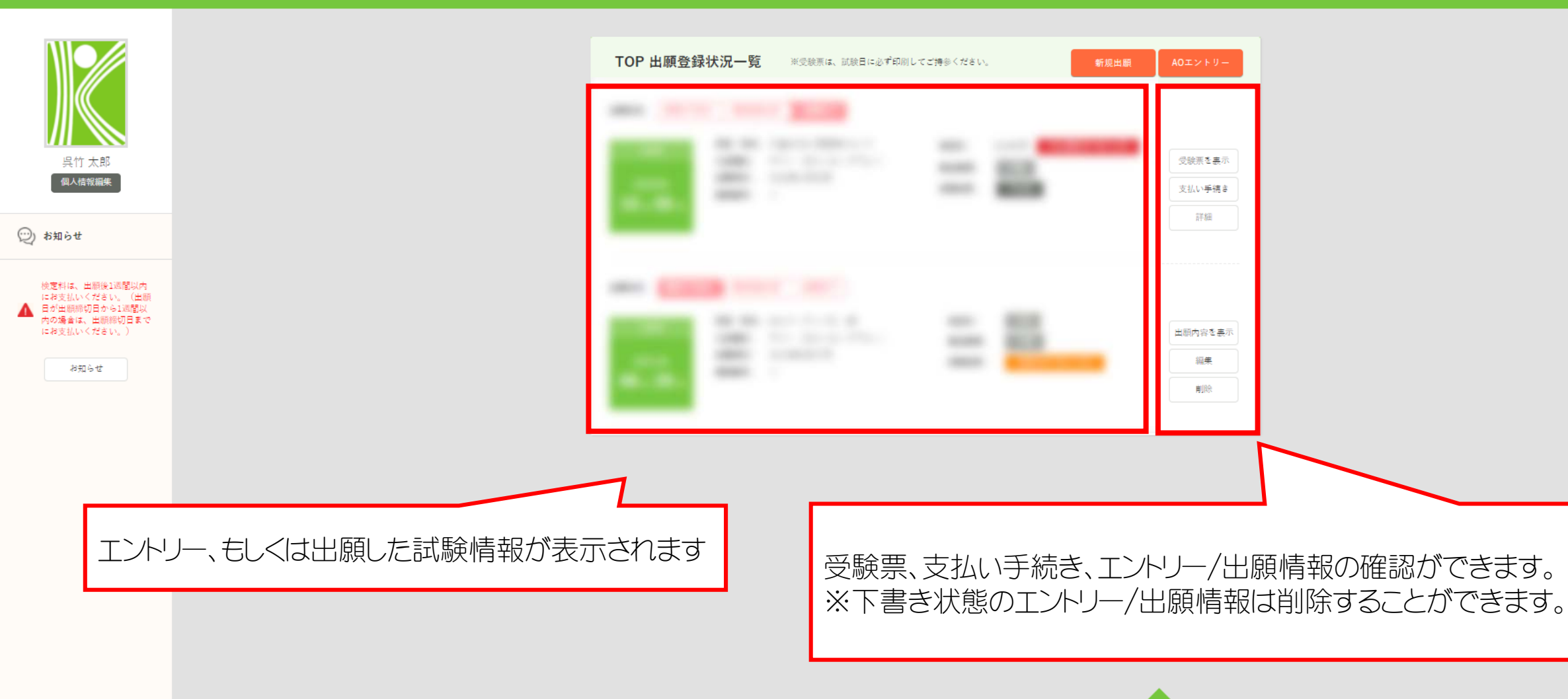